# Dear customer,

Please follow next steps to **reset CEB-mTOKEN mobile token**.

### Attention, you will need:

- internet connection either on the mobile phone or on the desktop, for accessing from the browser the internet banking service Credit Europe Net.
- access to the e-mail address declared in the relationship with the bank.
- access to SMS messages received on the phone number declared in relationship with the bank.
- access to the CEB-mTOKEN application installed on your mobile phone.

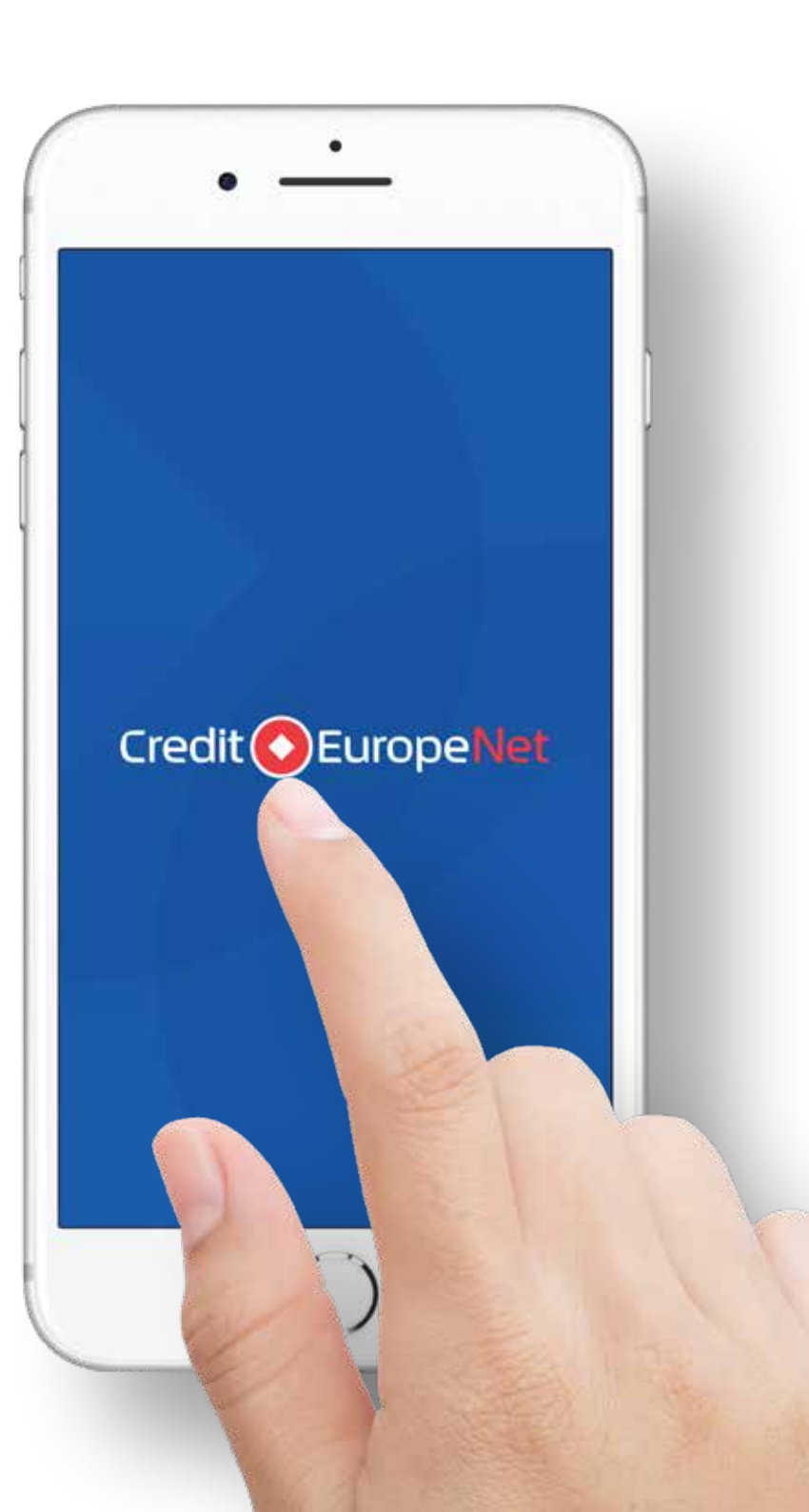

#### \$

#### Step 1 (in the browser)

• Log in to the internet banking service Credit Europe Net by entering the username and a password for access.

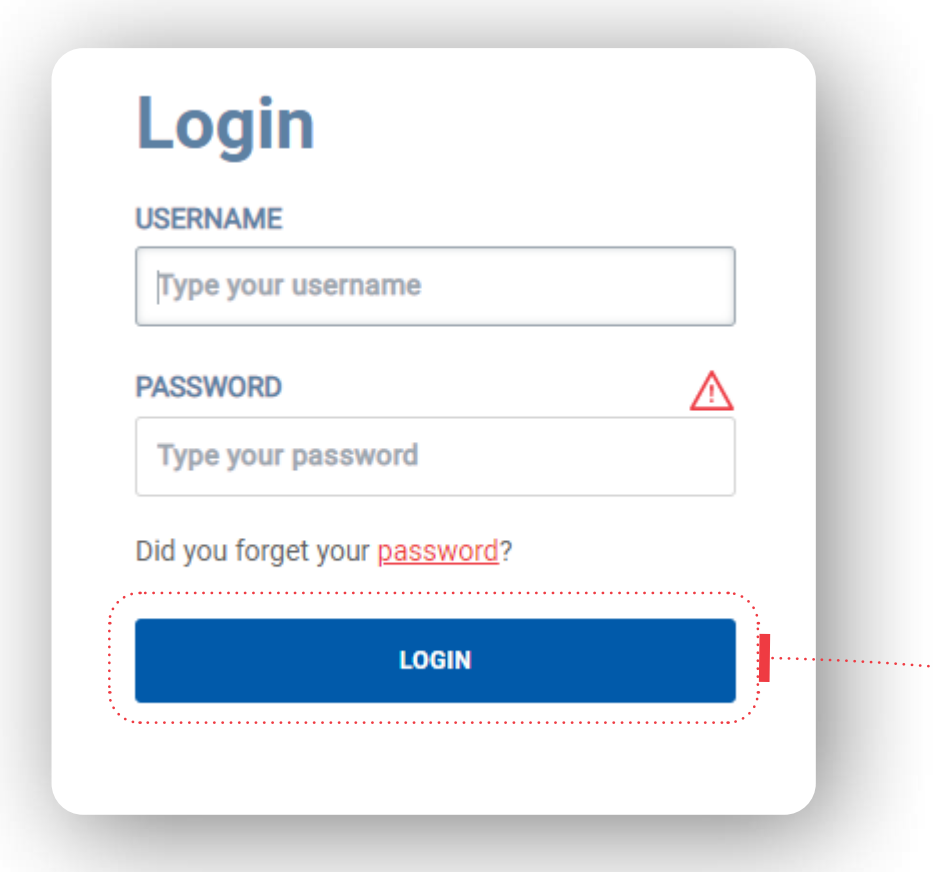

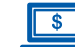

#### **Step 2 (in the browser)**

 In the login window, select the option "Reset CEBmTOKEN".

| Crodi                |   | ropoRapk |
|----------------------|---|----------|
| cieul                |   | пореванк |
|                      |   |          |
| •                    | • |          |
| CREDIT EUROPE NET AL |   |          |

| $\sim$        |
|---------------|
| <b>F(\$</b> ) |
| 1 X           |
|               |
| •             |

### Step 3 (in the CEB-mTOKEN mobile application)

• Open the CEB-mTOKEN application on your mobile phone and **copy the token serial number**. The number will be displayed at the top of the screen immediately after confirmation of login data.

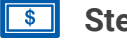

#### Step 4 (in the browser)

Enter the token serial number (the one copied in step 3) in the web browser, in the window displayed immediately after you clicked "Reset CEB-mTOKEN" in Step 2. The bank will send two **unique codes** via **email** and **SMS** to your email address and phone number, declared by you in the relationship with the bank.

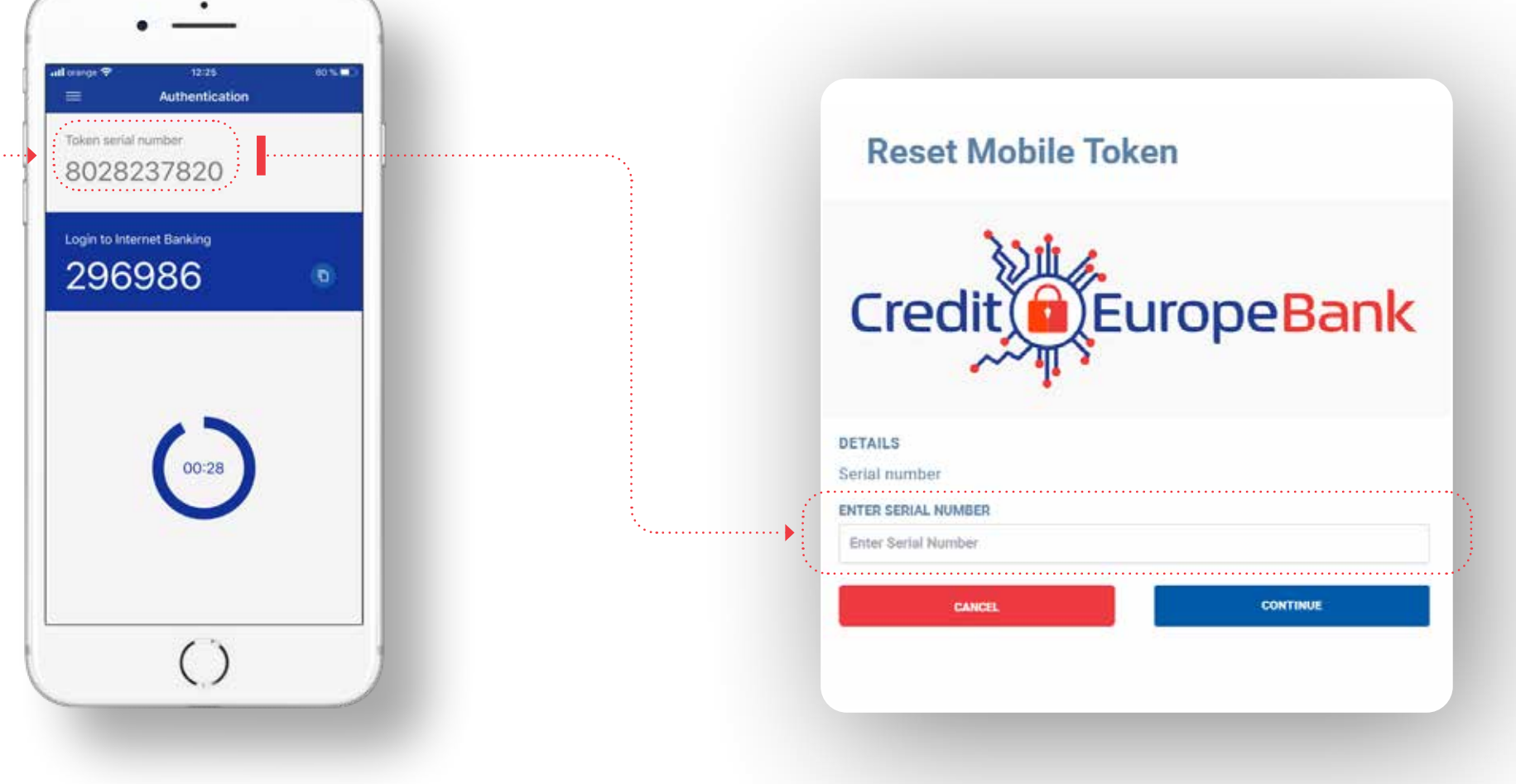

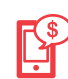

### Step 5 (in the CEB-mTOKEN mobile application)

• Open the CEB-mTOKEN application installed on your phone and select the **"Reset token"** option from **"Settings"** menu.

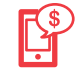

### Step 6 (in the CEB-mTOKEN mobile application)

After confirming the reset action, you must enter the codes received by e-mail and SMS to the email address and the telephone number declared by you in relation to the bank (mentioned above in Step 4).

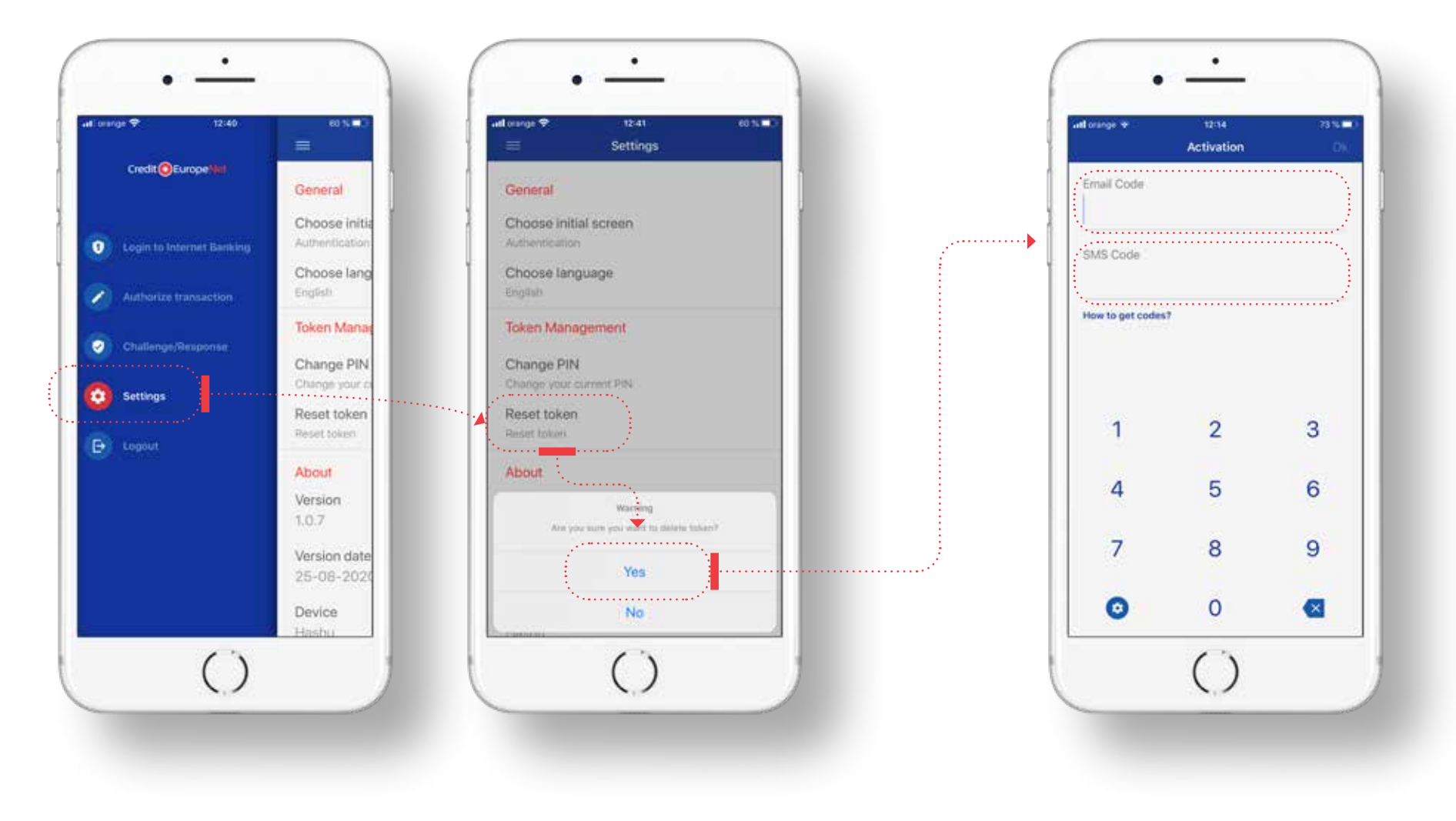

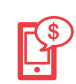

### Step 7 (in the CEB-mTOKEN mobile application)

After validating the codes, the application will ask you to redefine the PIN code (six numeric characters), after which it will display a **flag** as an indication for PIN validation. This clue will be displayed each time you use the CEB-mTOKEN application. We recommend that you memorize it to easily identify any security issues in the misuse of your PIN.

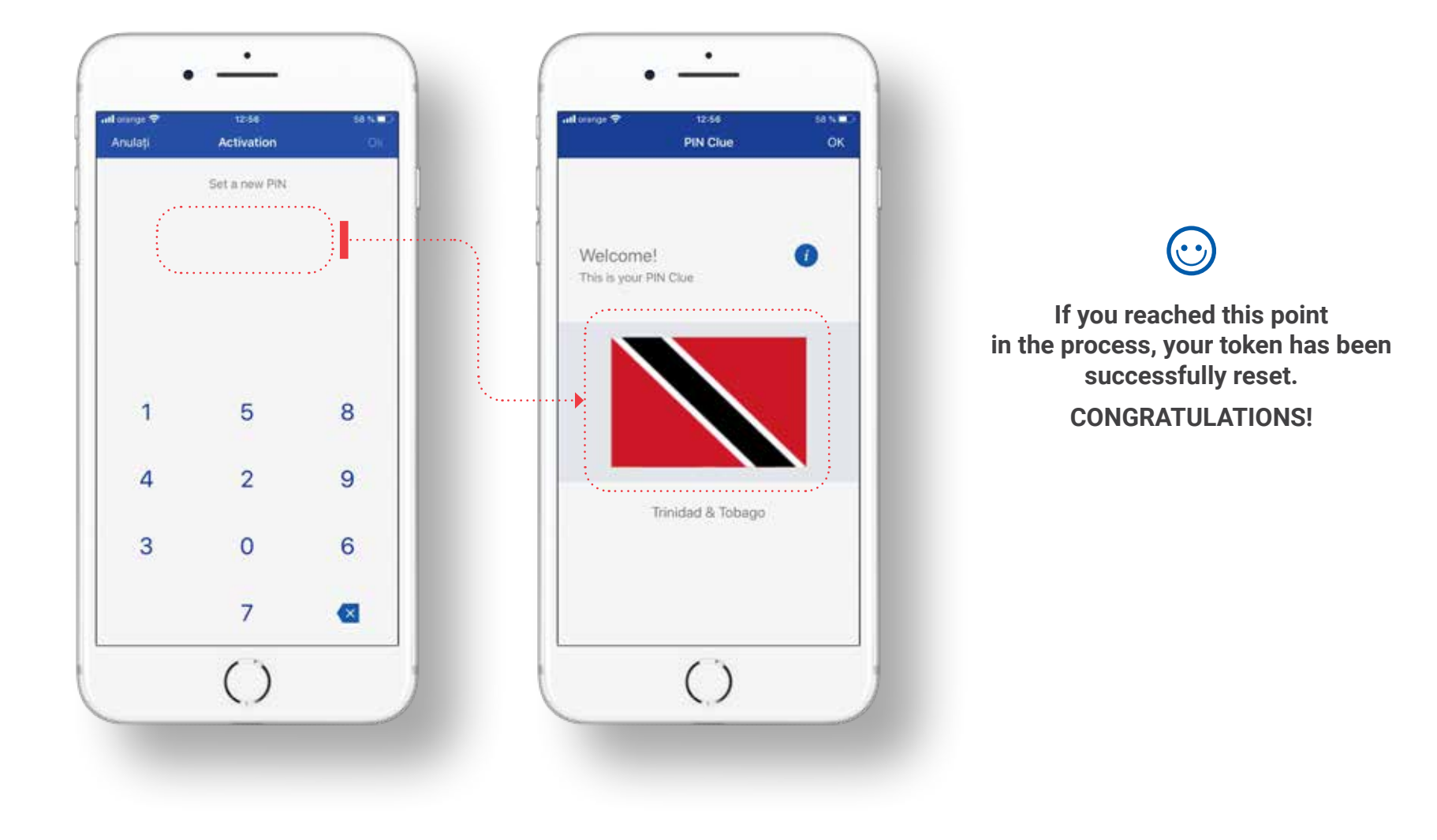